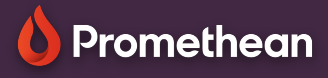

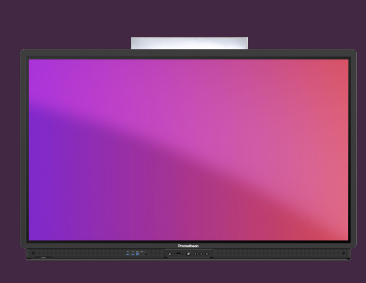

## VIRTUAL KEYBOARD HANDWRITING

## Learn how to enable handwriting to text conversion on your ActivPanel.

## **Enable handwriting**

if you prefer to use handwriting, as an alternative to the virtual keyboard, this is easily enabled on your ActivPanel.

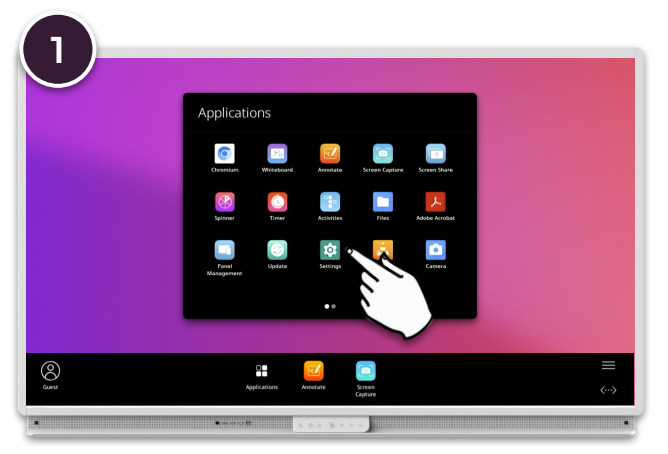

Open the Menu, Applications locker. Select Settings and then System.

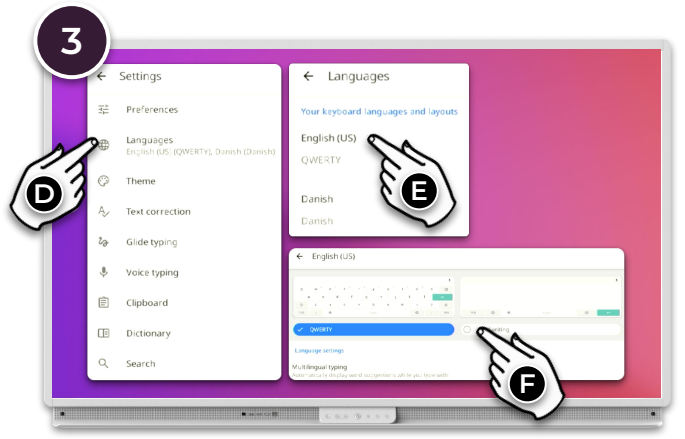

Select Languages and then click the language you want to enable handwriting for - e.g. English (US). Select Handwriting.

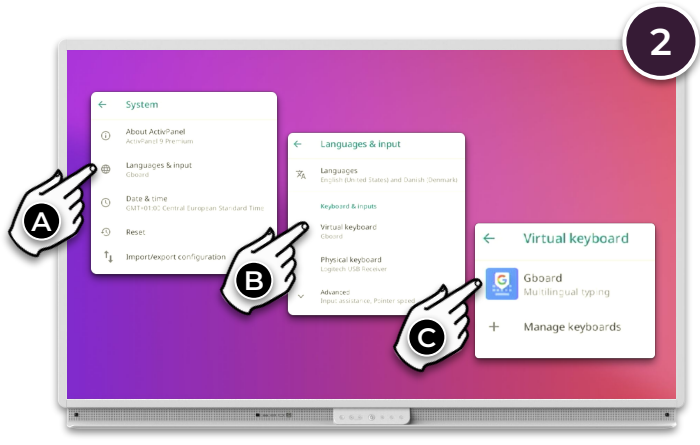

Select Languages & Input - Virtual Keyboard - GBoard.

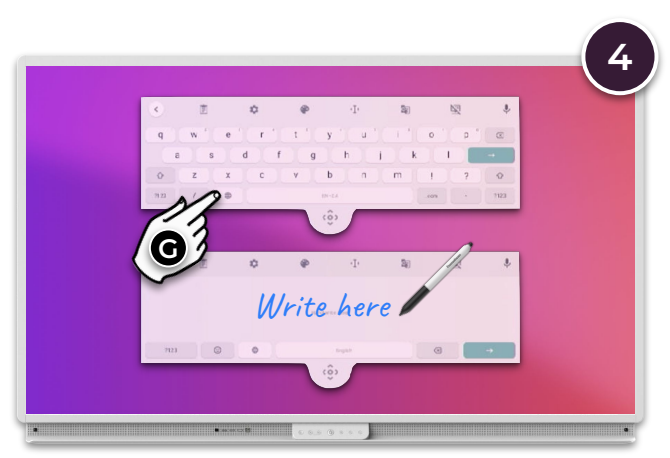

When using the virtual keyboard, select the Globe () icon to switch between handwriting and traditional keyboard.